# Så installerar du WordPress lokalt

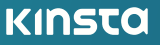

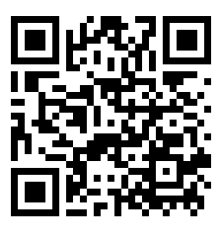

För mer information om hur du får ditt företag och din webbplats att växa, skanna QR-koden ovan eller gå till:

kinsta.com/se/ebooks/

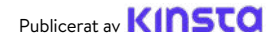

# Så installerar du WordPress lokalt

#### Så installerar du WordPress lokalt

# Innehållsförteckning

| KAPITEL1                                         |    |
|--------------------------------------------------|----|
| Så här installerar du WordPress lokalt på Mac,   | 7  |
| Windows och Linux med DevKinsta                  |    |
| Ladda ner och installera DevKinsta               | 8  |
| Skapa en lokal WordPress-webbplats med DevKinsta | 9  |
| Ny WordPress-webbplats                           | 10 |
| Import Från Kinsta                               | 11 |
| Anpassad webbplats                               | 11 |
| Navigera i DevKinsta's Webbplatsinfoskärm        | 13 |
| Hantera flera webbplatser i DevKinsta            | 15 |
| Flytta din webbplats till MyKinsta               | 16 |
| Använd Adminer för att hantera din databas       | 19 |
| Kontrollera utgående e-post Från WordPress       | 24 |

#### **KAPITEL 2**

| Så här installerar du WordPress lokalt på Mac och Windows med DesktopServer | 28 |
|-----------------------------------------------------------------------------|----|
| Ladda ner DesktopServer till din dator                                      | 29 |
| Starta installationsprogrammet för DesktopServer                            | 30 |
| Aktivera pluginet och starta Apache och MySQL-tjänsterna                    | 32 |
| Skapa en ny utvecklingswebbplats                                            | 33 |
| Installera och konfigurera din WordPress-webbplats                          | 35 |
| Ytterligare tips för att använda DesktopServer för att                      | 37 |
| installera WordPress lokalt                                                 |    |

# KAPITEL 3Så här installerar du WordPress lokalt på Windows med WAMP40Ladda ner och installera WAMP på din dator40Kör Wampserver.exe-filen för att starta installationen41Skapa en ny MySQL-databas42Installera WordPress och extrahera filerna44Besök din lokala WordPress-webbplats i din webbläsare45

| KAPITEL 4                                                                   |    |
|-----------------------------------------------------------------------------|----|
| Så installerar du WordPress lokalt på Mac med MAMP                          | 47 |
| Ladda ner och installera MAMP på din dator                                  | 47 |
| Starta MAMP och starta dina servrar                                         | 48 |
| Skapa din databas och uppdatera din användarinformation                     | 50 |
| Installera WordPress och besök din webbplats från Localhost                 | 52 |
| KAPITEL 5                                                                   |    |
| Så installerar du WordPress lokalt på Mac, Windows och Linux med XAMPP      | 55 |
| Ladda ner och installera XAMPP på din dator                                 | 55 |
| Välj de komponenter som du vill installera                                  | 56 |
| Starta XAMPP-kontrollpanelen och testa din server                           | 57 |
| Ladda ner WordPress och skapa en databas                                    | 58 |
| Installera WordPress lokalt genom att besöka din webbplats i din webbläsare | 59 |
| Sammanfattning                                                              | 60 |

Lokal utveckling är ett bra sätt att bygga och felsöka offline i en säker miljö som inte använder några hosting-resurser.

Det finns flera anledningar till att lokal utveckling kan vara bra för dig. Oavsett om du vill testa nya funktioner, experimentera med utvecklingsprojekt eller bygga en WordPress-webbplats innan du omvandlar den till live, kan en lokal WordPress-installation hjälpa dig att göra detta. Om du reser och inte har tillgång till Wi-Fi kan du använda en lokal installation för att fortsätta arbeta. En lokal installation kan även vara snabbare när det gäller att manipulera filer.

Du kan installera WordPress lokalt på endast några få enkla steg.

För att göra detta måste du ställa in en lokal AMP-stack på din maskin. För WordPress står AMP för Apache, MySQL och PHP. Dessa är de mjukvaror som behövs för att efterlikna vad en hanterad WordPress-hosting skulle köra för dig på sin webbserver.

I den här e-boken lär du dig att installera WordPress lokalt på Windows, Mac och Linux med DevKinsta, DesktopServer, XAMPP, WAMP eller MAMP.

#### KAPITEL 1

# Så här installerar du WordPress lokalt på Mac, Windows och Linux med DevKinsta

DevKinsta är Kinsta's egna lokala utvecklingsverktyg för WordPress. Du kan använda DevKinsta för att skapa lokala WordPress-webbplatser med ett enda klick. Dess funktioner inkluderar avancerade databas- och e-posthanteringsverktyg samt en fullständig integrering med MyKinsta.

DevKinsta är helt kostnadsfritt, även om du inte är en Kinstakund. Det är tillgängligt för macOS, Windows och Ubuntu Linux. DevKinsta används för närvarande av mer än 10 000 utvecklare, webbdesigners och frilansare.

Att kunna hämta webbplatser som hostas med Kinsta, driva dem till iscensättning, och skapa en lokal miljö har gjort mitt liv sååååå mycket enklare. Att granska plugins/teman och och lägga till dem till domäner under oändlig tid hör nu till det förflutna. Även om du inte använder Kinsta skulle jag rekommendera verktyget.

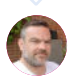

Ben Townsend LayerWP Här är några viktiga funktioner:

- Enklicks-skapande av WordPress-webbplats med stöd för multisidor och WP-CLI.
- En modern stack som drivs av Nginx, MySQL, och de senaste versionerna av PHP
- MyKinsta-integrering så att du kan importera Kinsta-hostade webbplatser, och flytta ändringar till Kinsta
- Databashantering med Adminer
- SMTP-server och e-postverktyg för att inspektera utgående e-post

### Ladda ner och installera DevKinsta

För att komma igång, ladda ner den senaste versionen av DevKinsta. Verktyget finns på 10 olika språk, som alla kan hittas genom språkalternativet i sidfoten.

- För att installera DevKinsta på macOS, öppna .dmg-filen och dra DevKinsta-appen till din Applikations-mapp.
   Dubbelklicka på DevKinsta i din Applikations-mapp.
- För att installera DevKinsta på Windows, dubbelklicka på DevKinsta-filen(.exe) och gå igenom installationsguiden.
- För att installera DevKinsta på Ubuntu, ladda ner
   .deb-paketet och installera det. Detta kan göras på kommandoraden eller med din föredragna paketinstallatör.

När du startar DevKinsta för första gången kommer Docker Desktop installeras som ett beroende. DevKinsta använder Docker Desktop för att skapa containeriserade WordPress-miljöer. Under DevKinsta-installationsprocessen kan du se ett popupmeddelande som säger "Docker Desktop behöver privilegierad åtkomst." Om du ser det meddelandet klickar du på **Okej** och anger lösenordet för ditt användarkonto så att Docker Desktop kan installeras korrekt.

När du har angett lösenordet för installationen installerar DevKinsta Docker Desktop tillsammans med några Dockeravbildningar. Installationen kan ta lite tid beroende på hastigheten av din internetanslutning, så du kan lugnt lämna datorn ett litet tag.

### Skapa en lokal WordPress-webbplats med DevKinsta

DevKinsta stöder tre metoder för att skapa lokala WordPress-webbplatser.

Under skapandet av webbplatsen kan du bli ombedd att ange ditt användarlösenord eller bekräfta behörigheter beroende på din version av macOS eller Windows. På vissa operativsystem kräver DevKinsta utökade behörigheter för att skriva webbplatsens filer till disken.

- Ny WordPress-webbplats: Skapa en lokal webbplats med standard-hostingstacken, som består av Nginx, MySQL, PHP 7.4 och den senaste versionen av WordPress.
- Import från Kinsta: Klona en webbplats som hostas på Kinsta till din lokala dator med endast några klick. När du är klar med ditt arbete kan du till och med omvandla ändringar tillbaka till en Kinsta-iscensättningsmiljö.
- 3. Anpassad webbplats: Skapa en lokal webbplats med en anpassad hostingstack. Med det här alternativet kan du välj din favorit PHP-version, ange ditt databasnamn och aktivera WordPress-multisidor.

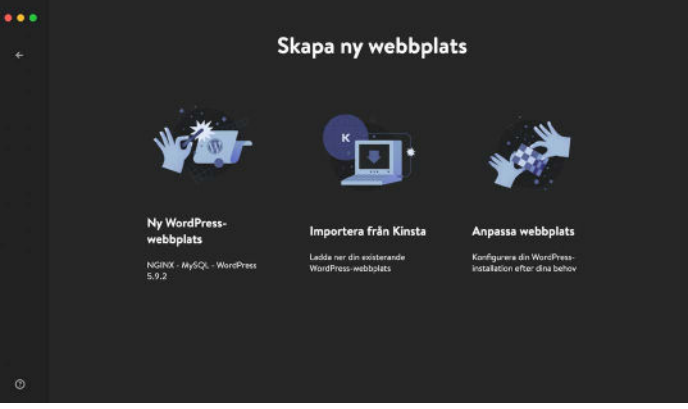

DevKinsta har tre metoder för att skapa lokala WordPress-webbplatser.

Här är en närmare titt på varje alternativ för webbplatsskapande.

#### Ny WordPress-webbplats

. .

För att komma igång, välj alternativet Ny WordPress-webbplats. För denna webbplatsskapande metod behöver du bara ange ett webbplatsnamn, WordPress admin-användarnamn, och WordPress admin-lösenord. När du har fyllt i dessa tre fält klickar du på Skapa M/. L.L

| Ny WordPress-webbplats       |
|------------------------------|
| Webbglietsens namn           |
| kinstalife                   |
| WordPress-admin användarnamn |
| kinstalife                   |
| WordPress-admin losenord 0   |
| Ø                            |
| Skapa webbplats              |
|                              |
|                              |
|                              |

Skapa en ny WordPress-webbplats i DevKinsta.

#### Import Från Kinsta

Det andra alternativet är att importera en webbplatsmiljö som redan är hostad på Kinsta. För att göra detta, klicka på **Import från** Kinsta och ange dina inloggningsuppgifter för MyKinsta.

När du är inloggad väljer du den Kinsta-miljö som du vill klona till din lokala dator. DevKinsta stöder både live- och iscensättningsmiljöer på Kinsta, så var noga med att välja rätt.

När du har klickat på en miljö anger du om webbplatsen är en multisides-installation och klickar på **Importera webbplats** för att börja klona din webbplats.

| ••• | Importera från Kinsta                                      |
|-----|------------------------------------------------------------|
|     | kinstalife = Live KINSTO                                   |
|     | PRIMÁR URL<br>Initialfacom<br>TYPAV WEBBPLATS<br>WordPress |
|     | WordPress multitida ©                                      |
|     | Adayst Ingenters included:                                 |

Klona din livewebbplats med funktionen "Importera från Kinsta".

#### Anpassad webbplats

Med det tredje alternativet kan du konfigurera specifika inställningar för din lokala WordPress-installation.

Här är inställningarna som du kan justera med Anpassad Webbplats:

- Webbplatsens Namn
- PHP-Version (PHP 7.2, 7.3, 7.4, 8.0)
- Databasnamn
- Aktivera HTTPS
- WordPress-webbplatsens Titel
- E-post för WordPress Admin
- WordPress Admin-användarnamn
- WordPress Admin-lösenord
- WordPress Multisides-läge

| * | Anpassa webbplats                                                                                                    |
|---|----------------------------------------------------------------------------------------------------|
|   | Widepatent earn                                                                                                    |
|   | Lineal You                                                                                                    |
|   | Donias Melopataron pals                                                                                                    |
|   |                                                                                                    |
|   |                                                                                                    |
|   |                                                                                                    |
|   | Typ or webborner PHP version Deaboans name                                                                                                    |
|   | And the second second s |
|   | Automa (199)                                                                                                    |
|   |                                                                                                    |
|   |                                                                                                    |
|   |                                                                                                    |
|   | WordPress-webplattere titel WedPress-webon                                                                                                    |
|   | Mendeles                                                                                                    |
|   | WardPress admin e-poet WardPress admin anderdamann WardPress admin licensmit 0                                                                                                    |
|   | allefarative sea                                                                                                    |
|   | , Malada                                                                                                    |
|   |                                                                                                    |
| 0 |                                                                                                    |
|   | C Sope webgets                                                                                                    |

Anpassa en lokal WordPress-installation med DevKinsta.

När du har konfigurerat önskade inställningar klickar du på **Skapa** webbplats för att starta skapandet av webbplatsen.

# Navigera i DevKinsta's webbplatsinfoskärm

När du har skapat en webbplats ser du **webbplatsinformationsskärmen**. Varje webbplats som skapas i DevKinsta har sin egen **Webbplatsinformationssida**. Tänk på den här skärmen som uppdragskontrollpanelen för din lokala WordPress-webbplats.

Inom **Webbplatsinformation** kan du hitta användbar information som webbplatsidentitetsuppgifter, PHP-version, WordPressversion, SSL-läge, databasuppgifter och webbplatsens hostnamn.

Webbplatsinformationsskärmen har även praktiska knappar för att öppna din lokala webbplats i en webbläsare, flytta en webbplats till en Kinsta-iscensättningsmiljö, lansera Adminer för databashantering och åtkomst till WordPressadministratörspanelen i din lokala WordPress-installation.

Låt oss gå igenom de viktigaste aspekterna av varje del av Webbplatsinformationsskärmen.

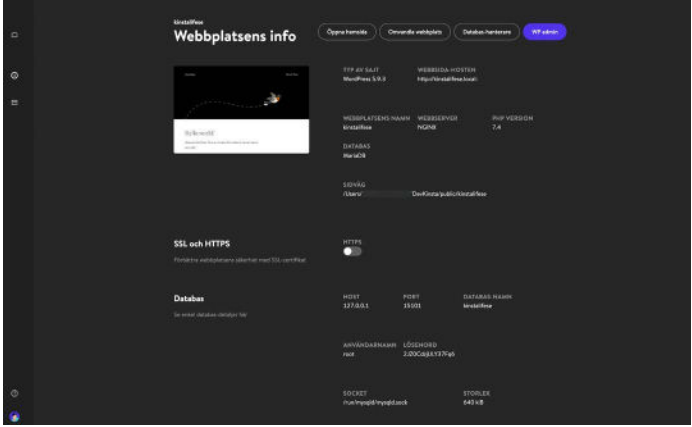

Skärmen "Webbplatsinformation" i DevKinsta.

Toppen av **Webbplatsinformationsskärmen** har allmän information om din WordPress-webbplats. För utvecklare är **Webbplatssökväg** och **Webbplatshost** särskilt användbara.

**Webbplatssökväg** avser platsen för WordPress-installationen på det lokala filsystemet. Du kan klicka på mappikonen för att gå direkt till mappen och börja redigera teman, plugin och mer.

**Webbplatshost** är ett anpassat **.local**-domännamn (t.ex. https://kinstalife.local) som du kan använda för att komma åt en lokal WordPress-sajt i en webbläsare.

**SSL och HTTPS**-sektionen innehåller en HTTPS-knapp, som automatiskt genererar ett <u>SSL-certifikat</u> för din lokala WordPresswebbplats, och låter dig komma åt webbplatsen via HTTPS.

Databastabell-sektionen visar databasinställningarna för din lokala WordPress-webbplats. Detta är användbart om du vill komma åt din WordPress-databas via MySQL-kommandoradsverktyget eller ett databashanteringsverktyg från tredje part.

Slutligen, **WordPress**-sektionen visar din WordPress-kärnversion och multisides-status. Och det finns till och med en knapp för att aktivera WP\_DEBUG-läge för att felsöka din WordPress-webbplats.

# Hantera flera webbplatser i DevKinsta

För agenturer och utvecklare, eller alla som arbetar med flera projekt samtidigt, kan DevKinsta användas för att distribuera och hantera flera lokala WordPress-webbplatser. Varje lokal WordPress-webbplats som hanteras av DevKinsta körs i sin egen containeriserade miljö. Det betyder att varje webbplats har sin egen anpassningsbara PHPversion, WordPress-version, e-postinkorg och mer.

För att se din DevKinsta-webbplatslista, klicka på webbplatsens ikon i det vänstra sidofältet.

|   | kinstalline                                                    |                                        |                              |                           |   |
|---|----------------------------------------------------------------|----------------------------------------|------------------------------|---------------------------|---|
|   | Webbplatsens info                                              | eratancia) ( Orio                      | rds-vitiples)(               | Detaber-hereinen          |   |
|   |                                                                | TIP AV SAIT.<br>VerdPres 3.8.3         | WEBBUDA HO<br>Heps Revolde   | STEN<br>#Joes             |   |
|   | Minute                                                         | WEBBY ATSENS NAM<br>WARDING<br>DATABAS | in weastakven<br>NGNR        |                           |   |
|   | Х <mark>а (1</mark>                                            | Nete28<br>SISVES<br>(Denv)             |                              | intalifica                | ļ |
|   | SSL och HTTPS<br>Fördetan vedtadesen sikernet med 52, comPlas: | HTTPS                                  |                              |                           |   |
|   | Databas<br>In mini debien desejo ka                            | HOST<br>137803                         | PORT<br>15021                | DATABAN HAMM<br>Medalihar |   |
|   |                                                                | Annandashnaant<br>nat                  | созеноко<br>2.89Сар.(1976-е6 |                           |   |
| 0 |                                                                | SGCKET<br>Analogisektorysgistass       |                              | STORLER<br>GASKE          |   |

Distribuera flera lokala WordPress-miljöer med DevKinsta.

På den här skärmen kan du se en lista över alla dina lokala WordPresswebbplatser. För att lägga till ytterligare en, klicka på **Lägg till hemsida**.

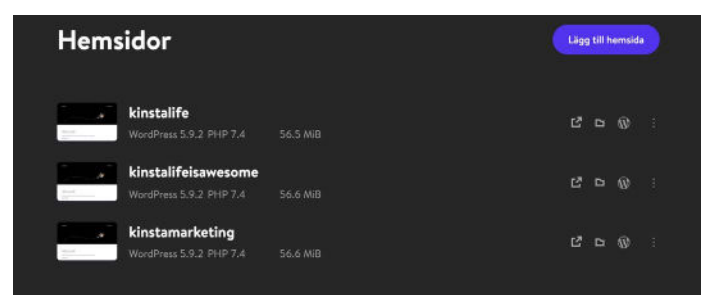

Hantera flera lokala WordPress-webbplatser med DevKinsta.

# Flytta din webbplats till MyKinsta

Om dina WordPress-webbplatser är hostade på Kinsta gör DevKinsta det enkelt att flytta ändringar online till en Kinsta-iscensättningsmiljö.

DevKinsta erbjuder ett enkelt sätt att skapa och hantera din webbplats. Dessutom kan du flytta den live till din Kinsta-server med ett enda klick.

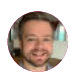

**Tom Rankin** WPKube För att skicka en lokal webbplats till Kinsta, klicka på knappen Omvandla webbplats på din webbplatsinfosida.

| Webbplatsens info                                                   | Opper konstan) Ornereta wekkejata Databas kontreret Paradask                                                                                                    |
|---------------------------------------------------------------------|----------------------------------------------------------------------------------------------------|
| My Account                                                          | TYP AV SUIT<br>Werdward S.S.B. Hegelbauefb.Sod<br>WEEBFLATECHO BAANK WEEBSERVEE<br>Indata<br>Dattalso<br>Dattalso<br>Data<br>Data<br>Data<br>Data<br>Data<br>Data<br>Data<br>Dat |
| SSL och HTTPS<br>Förbiltze veldgatalers üherten reed SSL certifikas |                                                                                                    |

Flytta din lokala WordPress-webbplats till en Kinsta-stagingmiljö.

Du kan bli ombedd att ange dina MyKinsta-uppgifter.

Välj sedan en mål-webbplats att flytta till. Tänk på att den här processen kommer att skriva över innehållet i den aktuella iscensättningsmiljön om en sådan finns.

| • | mvandla ändringarn                                   | a till Kinsta |
|---|------------------------------------------------------|---------------|
|   | Välj mälsida                                         | KINSTO        |
|   | FLÄBRURSPRUNG<br>Kinitalife<br>Kinitalife = Stagling |               |
|   |                                                      |               |
|   | AMESCINE COMPANY                                     |               |
|   | + Siapa ny mija<br>Kinsta WP Raclast                 |               |
|   | + Skapa ny mějů<br>WeeCommerce Coarse                |               |
|   | WooCommerce Course + Steping                         |               |
| • | cdntext-cloudfront + Staging                         |               |

Välj en iscensättningsmiljö att flytta ändringarna till.

Klicka slutligen på **Omvandla webbplats** för att bekräfta åtgärden.

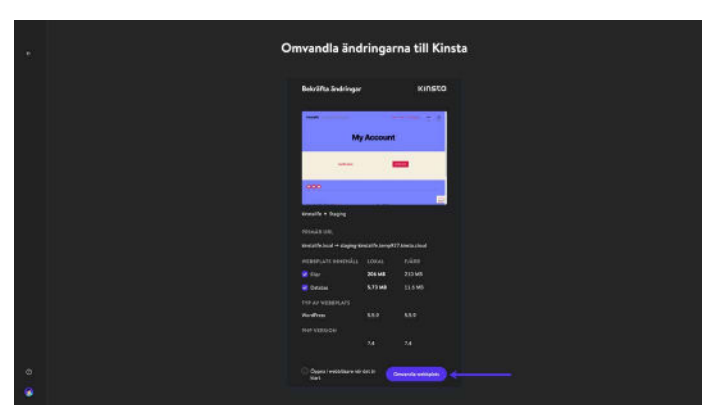

Bekräfta åtgärden Flytta till iscensättning.

När du har flyttat din lokala WordPress-webbplats till Kinsta kan du se webbplatsen via iscensättningsmiljöns webbadress. När du är klar kan du då omvandla iscensättningen till live i MyKinsta.

Se hur lätt det är att omvandla iscensättning till live i vår kostnadsfria MyKinsta-demo

# Använd Adminer för att hantera din databas

DevKinsta levereras med ett lättviktigt databashanteringsverktyg som heter Adminer. Som phpMyAdmin, som vi använder för webbplatser som är hostade på Kinsta, ger Adminer dig ett webbgränssnitt för att redigera databastabeller, köra databasförfrågningar, importera och exportera säkerhetskopior och mer.

För att starta Adminer, klicka på **databashanterare** högst upp på **Webbplatsinformationssidan**. Adminer öppnas sedan i din standardwebbläsare.

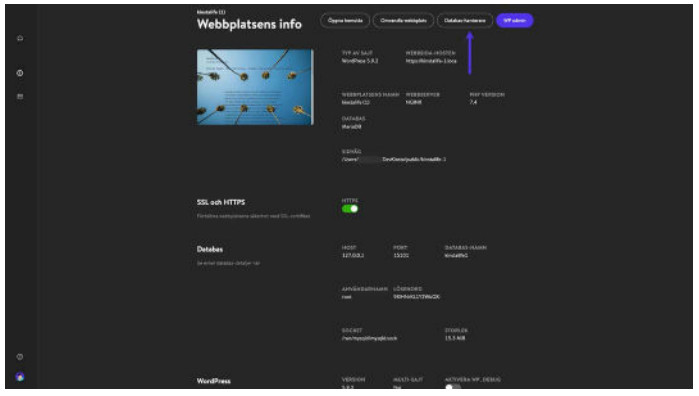

Klicka på "databashanterare" för att komma åt Adminer i DevKinsta.

När du har startat Adminer ser du dina WordPress-databastabeller. Skärmdumpen nedan visar databasen för vår testwebbplats "kinstalife". Under **Tabellkolumnen**, kan du se WordPress-tabeller som **wp\_comments**, **wp\_posts**, osv.:

| 000 000                       |                              |                                     | 100 (K) II  |               |          | 16619               |                     |                 | 6         |                |       | 0       |     |
|-------------------------------|------------------------------|-------------------------------------|-------------|---------------|----------|---------------------|---------------------|-----------------|-----------|----------------|-------|---------|-----|
| DR (scently                   |                              | Nysia)                              | desired at  |               |          |                     |                     |                 |           |                |       |         |     |
| SQL COVINAND (M               | TFOR                         | Data                                | ibase: kin  | stallite      |          |                     |                     |                 |           |                |       |         |     |
| EXPORT CREA                   | TE TABLE                     | ALT                                 | R DATABASE  | DATABASE SK   | HEMA     | PADOLEOIS           |                     |                 |           |                | -1    | SEARCH  |     |
| p_commentmeta<br>p_comments   | SILLECT                      |                                     |             |               |          |                     |                     |                 |           |                | _     |         |     |
| p_links                       | SELECT                       |                                     | Table       |               | Ingine   | Collector           | Data Length         | Index Length    | Data Free | Auto Increment | Roves | Comment |     |
| pjaptians<br>pjpostmeta       | MLECT                        | ٥                                   | wp_comm     | entmeta       | 311008   | w/limb4_unicode_cl  | 16,204              | 22,768          | 6         | - 0            |       |         |     |
| p,posts                       | SPLECT                       |                                     | wp_comm     | ents          | innolis  | ut/limb4_unicode_cl | 15,354              | 81,920          | 0         | 1              | -1    |         |     |
| ip_termineta<br>ip_termis     | SBLECT                       | 0                                   | wp_links    |               | 311005   | utilint4_unicode_cl | 16,304              | 16,384          | 0         | 1              |       |         |     |
| p_term_relationships          | S SDLECT<br>SOLECT<br>SOLECT | ships SOLECT<br>ny SOLECT<br>SOLECT |             | wp_option     | is       | Irre08              | utiline4_unicode_cl | 16,354          | \$2,768   |                | 119   | - 118   |     |
| p_term_taxonomy<br>p_usermeta |                              |                                     | nomy SILECT |               | wp_pastm | ***                 | -                   | utbr64,uncode,c | 16,354    | 32,768         |       |         | - 2 |
| p_users                       | SILIECT                      |                                     | wp_posts    |               | avec 8   | utflet4,unicode_ci  | 15,204              | 65,535          |           |                | -1    |         |     |
|                               |                              | 0                                   | wp_terms    | neta          | InnoDB   | vtfbrib4,unicode,0  | 16,354              | 32,768          |           |                |       |         |     |
|                               |                              |                                     | wp_terms    |               | innoDil  | utfinite_uncode_ci  | 15,314              | 22,768          | 0         |                | -1    |         |     |
|                               |                              | •                                   | wp_term_    | relationships | knolli   | utfinbl_uncode_ci   | 16,354              | 16,384          |           |                | -1    |         |     |
|                               |                              | 0                                   | wp_term_t   | laxonomy      | 311008   | utfint4_unicode_ci  | 15,314              | 32,768          |           | 1              | -1    |         |     |
|                               |                              |                                     | wp_userm    | ota           | irrs08   | utfilmb4_unicode_ci | 15,354              | 32,768          | 0         | 16             | - 15  |         |     |
|                               |                              | 0                                   | wp_users    |               | 311005   | utflimb4_unicode_cl | 18,384              | 49,152          |           | 1              | -1    |         |     |
| Market Comm                   | -                            |                                     | 12 in total |               | Irre08   | utfine4.general.st  | 196,608             | 458,752         | 0         |                |       |         |     |

WordPress-databas i Adminer.

För att redigera en databaspost, klicka på önskad tabell. Om vi till exempel vill redigera hem- och webbplatsadressen till vår WordPress-webbplats kan vi klicka på **wp\_options**.

| (KIII 16)                | 30        | 101 (0) 1       | TANKE 1                            | 6      | 101 (0) (0)         |
|--------------------------|-----------|-----------------|------------------------------------|--------|---------------------|
| DB: / krassila           | M.        | Nytor animum at | Alexandria.                        |        | Alternation College |
| SQL COMMAND IN           | TRON      | inner ub"ob     | 10113                              |        |                     |
| EXPORT CRU               | ITE TABLE |                 |                                    |        |                     |
| wp_commentmeta           | SR.SCT    | Column          | Туре                               | Cannot |                     |
| wp_comments              | MART      | option_id       | bigint[20] unsigned Auto Joonemeor |        |                     |
| wp_links<br>wp_options   | MART      | option_name     | wardhar(191)                       |        |                     |
| wp_postmeta              | SELECT    | option_walue    | longtest                           |        |                     |
| wp_posts<br>wp_termineta | SELECT    | autoload        | varchar(20) (yes)                  |        |                     |
| wp_terms                 | SELECT    |                 |                                    |        |                     |
| wp_term_taxonomy         | SILECT    | SUSCEDURA       |                                    |        |                     |
| wp_usentseta             | SELECT    |                 |                                    |        |                     |
| wp_uses                  | titlet    | PRIMARY         | option_lif                         | 1      |                     |
|                          |           | UNIQUE          | option, name                       |        |                     |
|                          |           | INDEX           | autohust                           |        |                     |
|                          |           | Indexes         |                                    |        |                     |
|                          |           | MATER INDEXES   |                                    |        |                     |
|                          |           | Foreign keys    |                                    |        |                     |
| Language: Trunn          | 1         |                 |                                    |        |                     |

Klicka på "Välj data" för att redigera dina WordPress-databastabeller.

På den här sidan kan vi redigera **option\_value** för **webbplatsens webbadress** för att uppdatera webbadressen till vår WordPresswebbplats, och detsamma kan göras för hemadressen.

| SCI11 (M2)                                           |                            | 100          | (6)               | 12/00/1            |                             | 10 I     | (a) (b) (b) ; |
|------------------------------------------------------|----------------------------|--------------|-------------------|--------------------|-----------------------------|----------|---------------|
| DB: (Annuality                                       | n                          |              |                   |                    |                             |          | Accounting    |
| SQL COMMAND IN                                       | TRONT                      | Select: w    | p_options         |                    |                             |          |               |
| EXPORT CREA                                          | TETABLE                    | 50.017 × F80 | (sp.aptions) LDBT | 58 Edit            |                             |          |               |
| wp_commentmeta                                       | SELECT                     | SPLITTON     | A SHOW STRUCT     |                    | W TTEM                      |          |               |
| wp_comments<br>wp_links<br>wp_options<br>wp_postmeta | SHLACT<br>SHLACT<br>SHLACT | Select       | Search Sert       | Linst Textilength  | SELECT                      |          |               |
| wp_posts<br>wp_termineta                             | SILLET                     |              | option_id         | option_name        | eption_value                | subsided |               |
| wp_term_relationships                                | SRLEET                     | 1 +ett       | 1                 | steat -            | Hig //Westable.lecal        | yes      |               |
| wp_term_tasonomy                                     | SILECT                     | C +41        | 2                 | hore               | http://kinstable.local      | yes      |               |
| wp_usemete<br>wp_usem                                | BILLECT                    | a ette       | 8                 | biogname           | konstallife                 | yes      |               |
|                                                      |                            | C edit       | 4                 | Billigatescription | just another WordPress site | yes.     |               |
|                                                      |                            |              | 5                 | users_con_register |                             | yes      |               |
|                                                      |                            |              | 6                 | admin_email        | Info@kinutalife.local       | yes.     |               |
|                                                      |                            |              | 7                 | start_of_wook      | 1                           | ym       |               |
|                                                      |                            |              | 8                 | use_balanceTags    |                             | уна      |               |
|                                                      |                            |              | 9                 | use_sealles        | 1                           | yes      |               |
|                                                      |                            | -            | 10                | require_sume_enail | 1                           | yes      |               |
| Language: / thomas                                   |                            | 0.00         | n .               | convers with       | 1 C                         | WE.      |               |

Redigera en WordPress-databas "option\_value" med Adminer.

Adminer stöder också databas-import och export. Detta är användbart för att arbeta med säkerhetskopierade databasfiler som de vi inkluderar med nedladdningsbara säkerhetskopior.

Om du vill importera en databasfil klickar du på **Import** i det övre vänstra hörnet av Adminer. Klicka på **Välj filer** för att välja en databaskopia, och klicka **Kör** för att starta importprocessen. Adminer stöder både råa **.SQL**-filer och komprimerade **.SQL.gz**-filer.

| (i i i i i i i i i i i i i i i i i i i                                                                                                     |                                                                                                | 100 K                             | 10001                                                                                                    |             | (a) (a) (a) .   |
|----------------------------------------------------------------------------------------------------|------------------------------------------------------------------------------------------------|-----------------------------------|----------------------------------------------------------------------------------------------------|-------------|-----------------|
| DB: / limensilly                                                                                                    | -0                                                                                             |                                   |                                                                                                    |             | Approximate and |
| SQL CONMAND IMPO                                                                                                    | HT 🔶                                                                                           | Import                            |                                                                                                    |             | 000007          |
| ENPORT CREATE                                                                                                    | TABLE                                                                                          | File upland                       | and the second second se | From server |                 |
| vq_commentmeta<br>wp.commentmeta<br>wp.prime<br>wp.press<br>wp.press | SDLACT<br>BILLACT<br>BILLACT<br>BILLACT<br>BILLACT<br>BILLACT<br>BILLACT<br>BILLACT<br>BILLACT | Step on error S those only errors | OKUNE                                                                                                    |             |                 |
| Language: / lingum                                                                                                    |                                                                                                |                                   |                                                                                                    |             |                 |

Importera en databas-säkerhetskopia med Adminer.

Om du vill exportera en fullständig säkerhetskopia av databasen klickar du på **Export** i det övre vänstra hörnet av Adminer. Välja **gzip** som utdataformat, **SQL** som databasformat och lämna de andra inställningarna som de är. Klicka på **Export** för att starta säkerhetskopieringen.

Adminer exporterar sedan din WordPress-databas till en komprimerad **.SQL.gz**-fil.

| 800 (0)                         |                  | 102 103 11      | tanad t                                        | 6       | (e) (b) (d) -             |
|---------------------------------|------------------|-----------------|------------------------------------------------|---------|---------------------------|
| DB: / Innersolite               | - 30             |                 |                                                |         | America and               |
| SQL COMMAND IN                  | TRON             | Export: kinstal | fe                                             |         | Contraction of the second |
|                                 | TE TABLE         | wite            |                                                |         |                           |
| wp_commentmeta                  | SILICT           | Dutput          | O open O save 🖲 galp                           |         |                           |
| wp_links                        | -                | Formut          | ● sqLO ctricO ctricO tsi                       |         |                           |
| wp_options<br>wp_postmeta       | MILECT           | Database        | 1 🖬 Routines 🖬 Events                          |         |                           |
| wp_posts                        | SULACT           | Tables          | (1980%-1980/12-11) 🗋 Auto Increment 🖬 Triggers |         |                           |
| wp_termineta<br>wp_terms        | SILECT           | Deta            | (ABST 2)                                       |         |                           |
| wp_term_relationships           | SR.ECT           |                 |                                                |         |                           |
| wp_term_taxonomy<br>wp_usermeta | SHLECT<br>SHLECT | EXPORT          |                                                |         |                           |
| wp_users                        | HLECT            | Tables.         |                                                | Data 🗃  |                           |
|                                 |                  | an commentation |                                                | • 5     |                           |
|                                 |                  | ang_comments    |                                                | -15     |                           |
|                                 |                  | 🖬 ngjinis       |                                                | - 5     |                           |
|                                 |                  | Vaj aptions     |                                                | - 118 🔤 |                           |
|                                 |                  | Ma.gasaveta     |                                                | -25     |                           |
|                                 |                  | 2 vg.posts      |                                                | -15     |                           |
| Lanouage: (Trunn                |                  | S vajermenta    |                                                |         |                           |

Exportera en databas-säkerhetskopia från Adminer.

Slutligen stöder Adminer SQL-kommandokörning, vilket innebär att du kan köra databasförfrågningar i din WordPress-databas. Om du exempelvis försöker hitta mängden autoladdade data i din databas kan du köra kommandot nedan i Adminer.

```
SELECT SUM(LENGTH(option_value)) as autoload_size
FROM wp_options WHERE autoload='yes';
```

För att köra en databasförfrågning, klicka på **SQL Command** i det övre vänstra hörnet av Adminer. Ange en databasförfrågning och klicka på **Kör** för att köra kommandot.

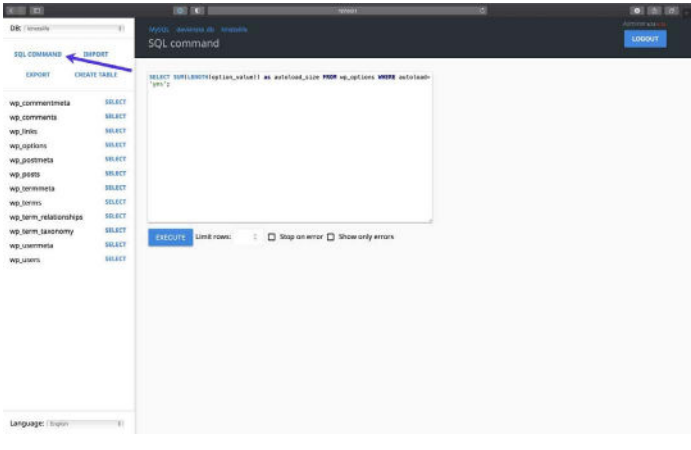

Förfråga din databas med SQL-kommandon i Adminer.

Med DevKinstas Adminer-integrering har du avancerad kontroll över din WordPress-databas.

Oavsett om du behöver redigera databastabeller, importera eller exportera säkerhetskopior eller köra komplexa SQL-kommandon, har DevKinsta vad du behöver!

### Kontrollera utgående e-post Från WordPress

DevKinsta innehåller en inbyggd SMTP-server och e-postverktyg. Det betyder att dina lokala WordPress-webbplatser kan skicka utgående e-postmeddelanden som om de vore live-webbplatser. Men i det här fallet kommer skickade e-postmeddelanden att fångas upp och sparas i DevKinsta's e-postinkorg. Detta ger dig det bästa av två världar: Du kan använda DevKinsta för att testa utgående e-postfunktionalitet för arbetsflöden för marknadsföringsautomatisering, WooCommerce-orderbekräftelser, och mer utan att spamma e-postinkorgarna för dina besökare och kunder.

För att komma åt DevKinsta's e-postinkorg, klicka på brevikonen i det vänstra sidofältet.

|     | Webbplatsens info                                               | Opper lamate ) Con                                                                                                    | rinda rettição               | Dates Tentener          | - |  |  |
|-----|-----------------------------------------------------------------|----------------------------------------------------------------------------------------------------|------------------------------|-------------------------|---|--|--|
| a   |                                                                 |                                                                                                    |                              |                         |   |  |  |
| ٥   |                                                                 |                                                                                                    | haya. Palwaddo               |                         |   |  |  |
| • • |                                                                 | with an article is an a second second s |                              |                         |   |  |  |
|     |                                                                 | Mariabili<br>Mariabili                                                                                                    |                              |                         |   |  |  |
|     |                                                                 | uprid<br>Alere De                                                                                                    |                              |                         |   |  |  |
|     | SSL och HTTPS<br>Freidins verlegissen skiedert mit 102. ordinas |                                                                                                    |                              |                         |   |  |  |
|     | Detailes<br>la constructure constant fait                       |                                                                                                    |                              | CAMENG HENRY<br>Weaking |   |  |  |
|     |                                                                 |                                                                                                    | ubstivotes<br>MenunsL172vsGR |                         |   |  |  |
|     |                                                                 | SOCIET<br>Janu hynefolingaethau                                                                                                    |                              | TTORLES<br>13.3 Aut     |   |  |  |
| 0   |                                                                 |                                                                                                    |                              |                         |   |  |  |
|     | WardPoss                                                        | vesion<br>sizz                                                                                                    | NOLTHING T                   | ANDIVERSIVE DEB         | ю |  |  |

DevKinsta innehåller en inbyggd SMTP-server och e-postverktyg.

l inkorgen för e-post visas en lista över utgående e-postmeddelanden som har fångats upp. På skärmdumpen nedan kan du se ett utgående e-postmeddelande från vår test-webbplats "kinstalife" :

| <sub>kinstalife2</sub><br>Inbox | Oppras hemisida (Ormandia webbplats) (Databas-harnerare) (WP identia                       |
|---------------------------------|--------------------------------------------------------------------------------------------|
| WordPress                       | New WordPress Site Your new WordPress site has been successfully set up a elve minut 738 B |
|                                 |                                                                                            |
|                                 |                                                                                            |

Ett utgående e-postmeddelande i DevKinsta's e-postinkorg.

Om du vill inspektera ett utgående e-postmeddelande är det bara att du klickar på detta. DevKinsta låter dig inspektera "från"-adressen, "till"-adressen, brödtext, leveranstid och mer i varje meddelande.

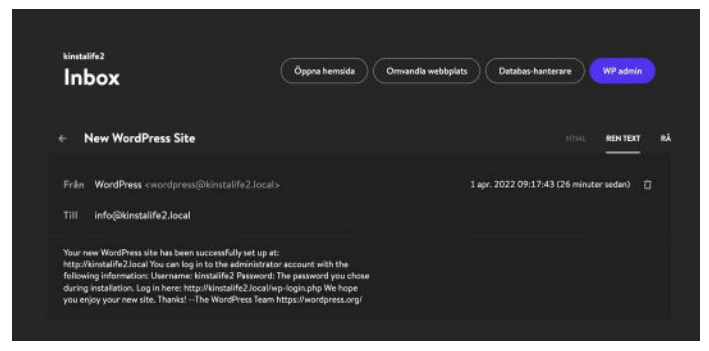

Visningslägen i DevKinstas e-postinkorg

Du kan även välja att visa e-postmeddelandet i HTML, vanlig text eller Raw-läge. HTML-läget är användbart för att testa HTML-epostmallar, medan Raw-läget låter dig inspektera e-postrubriker som MIME-version och X-Mailer direkt.

För att lära dig mer om DevKinsta, se till att kolla in vårt officiella forum, läsa DevKinsta-dokumentationen och titta på våra hjälpsamma DevKinsta-handledningsvideor på YouTube.

#### Och om du inte redan har gjort det, ladda ner DevKinsta.

DevKinsta är ett utmärkt kostnadsfritt verktyg för lokal WordPress-utveckling. Jag är ett stort fan av Kinsta - både hostingen och de människor som driver det. Detta verktyg har gjort min lokala/prod-synkning superenkel.

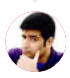

Ahmad Awais

#### KAPITEL 2

# Så här installerar du WordPress lokalt på Mac och Windows med DesktopServer

DesktopServer är en bra WordPress-produkt från ServerPress, som förenklar lokal installation av WordPress på Mac och Windows.

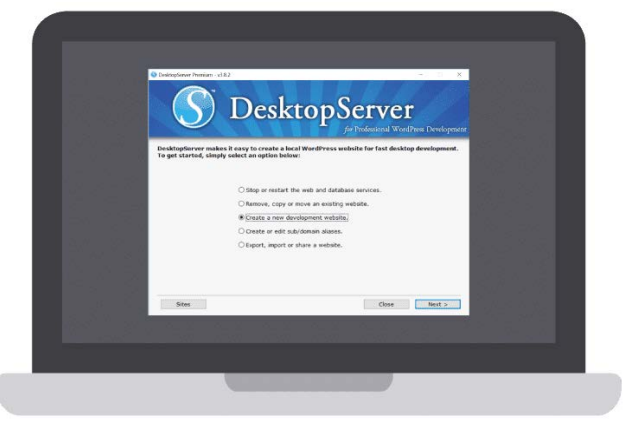

DesktopServer-skärmen

Du kan starta en ny utvecklingsinstallation på några sekunder med ett enkelt klick på en knapp. Detta verktyg stöder även multisidor och WP-CLI. ServerPress har både en kostnadsfri version och en premiumversion, den senare kostar \$99,95 per år. Premiumversionen innehåller några avancerade funktioner, till exempel:

- Multisides-stöd
- Importer och exporter av säkerhetskopior från tredje part
- Direkt distribuering till din live-webbplats
- Möjlighet att kringgå eventuella inloggningsplugin

Du kan välja vilken version som passar dig bäst beroende på dina behov. Om du bara behöver göra några snabba tester fungerar den kostnadsfria versionen bra.

# Ladda ner DesktopServer till din dator

För att installera WordPress lokalt, ladda ner DesktopServer från deras hemsida. Det finns både en Windows-version och en Macversion. I det här exemplet använder vi Windows-versionen.

På webbplatsen klickar du på **Kostnadsfri nedladdning** i det övre högra hörnet (eller **Köp premium** om det är vad du vill ha):

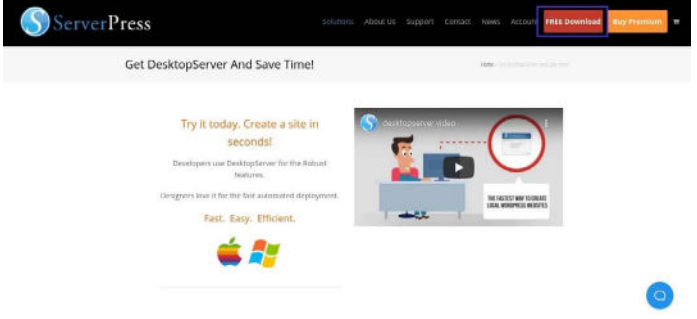

ServerPress-webbplatsen

Detta kommer automatiskt att börja ladda ner **.zip**-filen till din dator.

### Starta installationsprogrammet för DesktopServer

När filen har laddats ner är nästa steg att starta installationsprogrammet för DesktopServer. Innan du gör det, packa upp filen som du just har laddat ner. Det kan ta några minuter.

När det är klart, klicka på Installera DSL.

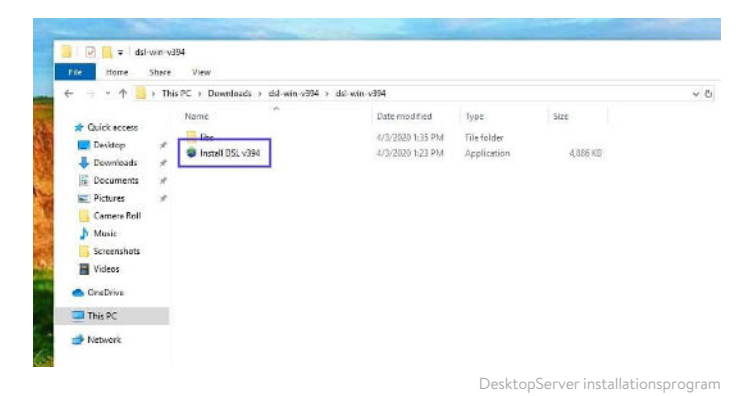

När du först startar programmet uppmanas du att starta om med administratörsbehörighet. Välja **Fortsätt**. Du uppmanas då att acceptera användarvillkoren och välja ett alternativ för din installation.

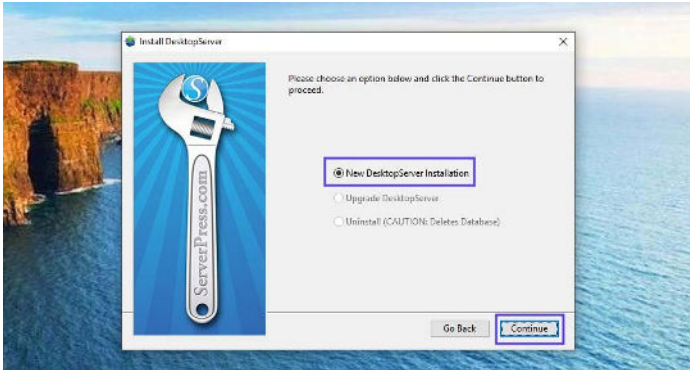

DesktopServer installationsfönster

Låt **Ny stationär installation** vara valt och klicka sedan på **Fortsätt**. Installationsprocessen börjar, vilket kan ta lite tid.

När det är klart visas en popup som låter dig veta att den är klar. Den berättar även var i din datorkatalog som du kan hitta applikationen. När du är klar klickar du på **Avsluta**.

### Aktivera plugin och starta Apache och MySQL-tjänsterna

När installationen är klar kan du aktivera en mängd olika utvecklarplugin.

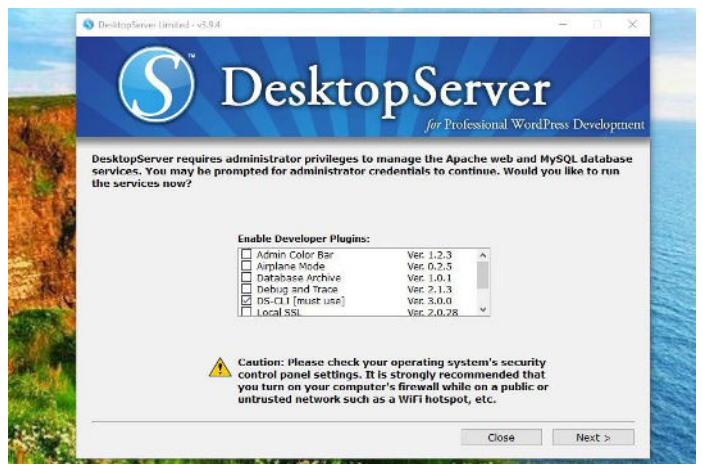

Skärmen för DesktopServer's utvecklarplugin

Här är en snabb genomgång av utvecklarplugin som du kan använda när du installerar WordPress lokalt - Vi rekommenderar plugin för att kringgå inloggning samt DS-CLI-plugin:

- Airplane Mode: Kontrollera laddning av externa filer när du utvecklar lokalt
- **Bypass Login:** Tillåter utvecklare kringgå inloggningsuppgifter, via snabbval av någon av de första 100 användarnamnen i en kombinationsruta
- Clean import: Återställers .htaccess, rensar cache från tredjepartshostar
- Debug and Trace: Tvingar WP\_DEBUG = true, och möjliggör plattformsoberoende språkspårnings-uttalanden i PHP och JavaScript

- Dreamweaver Support: Aktiverar automatiskt Dreamweaver projektfilsskapande, och ett WYSIWYG-läge när du arbetar på mallfiler och style.css
- DS-CLI: Detta är ett förbättrat, plattformsoberoende kommandoradsgränssnitt för professionella utvecklare.
   Det låter dig enkelt använda CLI, Composer, Git och PHPUnit.
   NodeJS och NPM ingår för att tillåta installation av GRUNT, Gulp och andra Nodberoenden.
- **DS-Deploy:** Används för att flytta en webbplats från en lokal DesktopServer-installation till en live-server
- InnoDB Autoconvert: Konverterar en webbplats tabeller till InnoDB på Create, Copy, Move och Import-handlingar.
- Lokal Admin Color Bar: Ändrar Adminfältets färg
- Mailbox Viewer: Ger utvecklare snabb offlinevisning av e-postleveranstjänster

Tänk på att vissa av dessa alternativ endast är tillgängliga med premiumversionen.

När du är klar väljer du **Nästa**. Du kommer då att bli tillfrågad om du vill starta webb- och databastjänster, så klicka på **Nästa** igen.

### Skapa en ny utvecklingswebbplats

När du är klar med att aktivera plugin och starta webb- och databastjänsterna kommer nästa prompt att vara att välja "Skapa en ny utvecklingswebbplats."

| $(\mathbf{S})$                           | DesktopServ                                                                         | ver                     |
|------------------------------------------|-------------------------------------------------------------------------------------|-------------------------|
| DesktopServer mak<br>To get started, sim | es it easy to create a local WordPress website for fa<br>ly select an option below: | st desktop development. |
|                                          | O Stop or restart the web and database services                                     |                         |
|                                          | Create a new development website.                                                   |                         |
|                                          |                                                                                     |                         |
|                                          |                                                                                     |                         |

Möjligheten att skapa en ny utvecklingswebbplats i DesktopServer

Det är här programmet kommer att installera WordPress åt dig. Du måste välja webbplatsens namn, vilket även kommer att vara dess lokala adress. Vi kallar vår för "testsite", så vår utvecklingswebbadress kommer att vara "testsite.dev" på vår lokala maskin:

|                                                                                                    |                                                                                                    | ×                                                                                                    |
|----------------------------------------------------------------------------------------------------|----------------------------------------------------------------------------------------------------|----------------------------------------------------------------------------------------------------|
|                                                                                                    | JesktopSe                                                                                                    | EVET                                                                                                    |
| Enter the site name of the<br>create a fictitious site acc<br>DesktopServer will appen<br>reserved top level domain<br>Use the 'Browse' button th<br>you may use the suggest | e website you would like to create. For exa<br>sessible via http://www.example.dev.cc ir<br>d the.dev.cc (dot DEV.CC) top level doma<br>a and will only exist on your local computer<br>o specify a path on your computer to store<br>ed path. | mple, type www.example to<br>y your web browser.<br>in extension. The .dev.cc is a<br>r.<br>y your website's unique files or |
| Gibe Name                                                                                                    | www.testsitel.de                                                                                                    | v.cc                                                                                                    |
| Side Marine                                                                                                    |                                                                                                    |                                                                                                    |
| Blueprint                                                                                                    | WordPress-5.3.0.zip                                                                                                    | ~                                                                                                    |
| Blueprint<br>Site Root                                                                                                    | WordPress- 5. 3.0.zip<br>C:\Users\\Sites\www.testsite.dev.tc\                                                                                                    | v                                                                                                    |
| Blueprint<br>Site Root                                                                                                    | WordPress-5.3.0.2ip<br>C:\Users\ \Sites\www.testsite.dev.cc\<br>Browse                                                                                                    | <u></u>                                                                                                    |

Skärmen för att skapa ett webbplatsnamn i DesktopServer

DesktopServer låter dig faktiskt skapa olika ritningar, vilket nästan gör det till en färdigbyggd mall. I vårt fall vill vi dock helt enkelt ha en ny installation.

DesktopServer har alltid den senaste versionen av WordPress som standardritning. Det betyder att du inte behöver krångla med att manuellt ladda ner det från arkivet och packa upp det.

Som standard finns webbplatsens rot i mappen "Mina dokument". Om du är nöjd med detta kan du lämna det som det är. Men för att underlätta organiseringen ändrade vi vår till en mapp som vi skapade i roten till vår C:-enhet som heter "WordPress".

När du är redo, klicka på **Skapa**. Du kommer då att se webbadressen till din lokala WordPress-installation. Klicka på den för att avsluta installationen.

### Installera och konfigurera din WordPresswebbplats

När du klickar på länken som vi just nämnde öppnas din lokala WordPress-webbplats i en webbläsarflik.

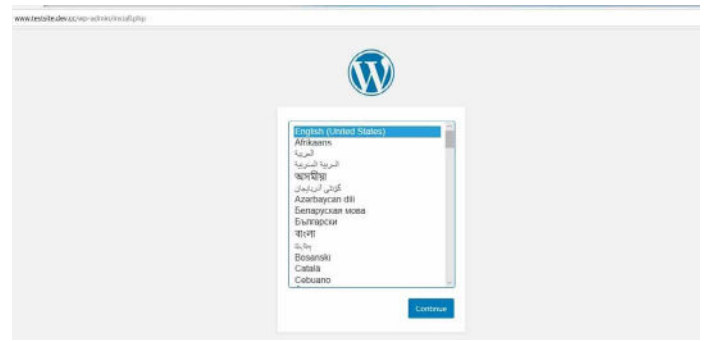

En ny installationssida för WordPress-installation

När du har valt ditt språk är nästa steg att ge din webbplats en titel och välja ett användarnamn, ett starkt lösenord och din e-postadress (om du planerar att omvandla webbplatsen till live senare, bör du undvika att använda "admin" som användarnamn, vilket du kan läsa mer om i vår WordPress-säkerhetsguide).

| Welcome                               |                                                                                 |                                                           |                                                  |
|---------------------------------------|---------------------------------------------------------------------------------|-----------------------------------------------------------|--------------------------------------------------|
| Welcome to the 4<br>be on your way to | errous five-minute WordProza installab<br>a using the most extendable and power | on processi Just fill in the<br>ful personal publishing p | information bolow and<br>slattform in the world. |
| Informatic                            | in needed                                                                       |                                                           |                                                  |
| Please provide th                     | e folkening information. Don't worry, ye                                        | o can always change th                                    | ne settings later.                               |
| Site Title                            | Test Website                                                                    |                                                           |                                                  |
| Usenname                              | yourname                                                                        |                                                           |                                                  |
|                                       | Usernames can have only alph<br>periods, and the (1) symbol.                    | mumeric characters, spa                                   | ces, underscores, hypite                         |
| Password                              | I\$vtJQw(IWVe^\$rCAb                                                            | St rick                                                   |                                                  |
|                                       | Strong                                                                          |                                                           |                                                  |
|                                       | Important: You will need this ;                                                 | lessiond to log in. Pleas                                 | e store it in a secure loci                      |
| Your Email                            |                                                                                 |                                                           |                                                  |

Välkomstsidan för en ny WordPress-webbplats

När du är klar väljer du Installera WordPress.

Det var allt! Du har just installerat WordPress lokalt och din webbplats är igång. Du kan nu bläddra till din lokala installation och njuta av testandet.

l vårt fall går vi till "testsite.dev" i vår webbläsares adressfält. Eftersom vi valde plugin-funktionen bypass login under installationen finns det en rullgardinsmeny där vi kan välja vår admin och loggas in automatiskt. Självklart kommer du inte att använda detta på en produktionsplats, men det är väldigt praktiskt för en utvecklarmiljö.

# Ytterligare tips för att använda DesktopServer för att installera WordPress lokalt

På grund av hur Windows hanterar sina filbehörigheter kan det hända att du inte inte ser ett meddelande vid inloggning ifall WordPress misslyckas med att uppdatera.

An automated WordPress update has failed to complete - please attempt the update again now.

Ett meddelande om att uppdatering av WordPress misslyckades

För att fixa detta öppnar du helt enkelt kommandotolken som administratör och kör följande kommando i din WordPresskatalogmapp:

attrib -s \*.\*

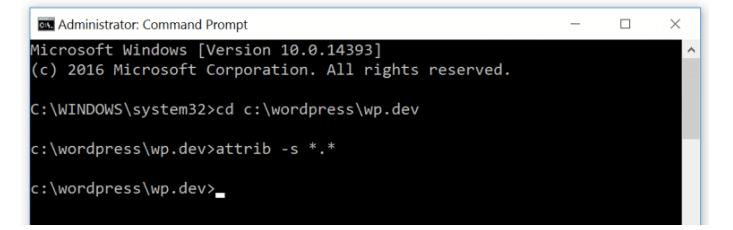

LAMP-behörigheter för WordPress

Om du behöver mer vägledning eller instruktioner om hur du gör detta kan du Läsa mer om detaljerna om ServerPress. För att skapa ytterligare WordPress-webbplatser eller redigera dem, starta helt enkelt **DesktopServer.exe**-filen igen. Du kan stoppa och starta om tjänster, skapa nya webbplatser, redigera dem, exportera och importera dem etc. För att få tillgång till phpMyAdmin kan du klicka på **Webbplatser** längst ner till vänster:

|                                         | DI                                                                       | C                                |          |
|-----------------------------------------|--------------------------------------------------------------------------|----------------------------------|----------|
|                                         | Desktop                                                                  | Server                           |          |
|                                         |                                                                          | for Professional WordPress De    | relopmen |
| DesktopServer ma<br>To get started, sin | kes it easy to create a local WordPress<br>apply select an option below: | website for fast desktop develop | ment.    |
|                                         |                                                                          |                                  |          |
|                                         | ○ Stop or restart the web and dat                                        | abase services.                  |          |
|                                         | ○Remove, copy or move an existing                                        | ng website.                      |          |
|                                         | Create a new development webs                                            | site.                            |          |
|                                         |                                                                          |                                  |          |
|                                         |                                                                          |                                  |          |
|                                         |                                                                          |                                  |          |
|                                         |                                                                          |                                  |          |

Knappen "webbplatser" i DesktopServer-applikationen

Du kan alternativt ange "localhost" i webbläsarens adressfält. Detta kommer att ta upp administratörsgränssnittet på localhost.

| ServerPress.com                | Tools + Bupport Contact                                      | Bull on 🛅 XAMPP                                   |
|--------------------------------|--------------------------------------------------------------|---------------------------------------------------|
| Development <sup>v</sup>       | PIPHyAdmin - MySQL Administration<br>PHP Internation - promo |                                                   |
| + Name                         |                                                              | Resources                                         |
| • Name<br>www.testalle.dex.cz. |                                                              | Resource<br>Vist Viciole Distioned Distance 09 CU |

Administratörsgränssnittet för DesktopServer localhost

Där kan du få länkar till alla dina WordPress-webbplatser, samt instrumentpanels-länkar och phpMyAdmin-länkar.

En annan fantastisk funktion är möjligheten att starta WP-CLI (eller DS-CLI) med ett enda klick. Om du valde **DS-CLI**alternativet under installationsprocessen ovan kommer det att finnas en länk för detta i din instrumentpanel. Klicka på den för att starta WP-CLI-kommandon.

DesktopServer innehåller även en exportfunktion som du kan använda för att exportera din WordPress-webbplats direkt till en live-webbplats eller **.zip**-fil. Observera att du behöver premiumversionen för detta.

#### KAPITEL 3

# Så här installerar du WordPress lokalt på Windows med WAMP

WampServer, även känd som WAMP, är en programvara som buntar ihop webbservern Apache, PHP och MySQL specifikt för Windows-enheter.

### Ladda ner och installera WAMP på din dator

Hämta och installera WAMP-programvaran, besök WampServer's webbplats och välj **Börja använda WampServer**.

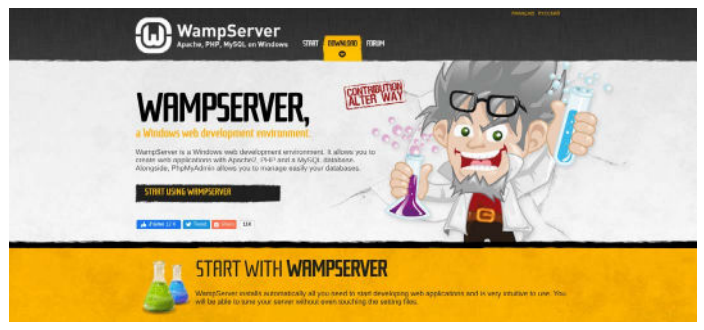

WampServer's webbplats

Detta tar dig automatiskt till nedladdningssektionen på webbplatsen, där du har två versioner att välja mellan: WampServer 32-bitars och WampServer 64-bitars. Välj den som rekommenderas för ditt operativsystem.

Om du är osäker på om ditt operativsystem är 32-bitars eller 64-bitars, gå till **Inställningar > Om**.

|     |                       | . an and toden               | reserve appearement to could putte                                                 |
|-----|-----------------------|------------------------------|------------------------------------------------------------------------------------|
| 0   | About                 | System type<br>Rep and touch | 64-bit operating system, x64-based processor<br>Touch support with ID touch points |
|     |                       | Product ID                   | OF UT- STORE ARTIST AACTIN                                                         |
| 54  | Remote Desktop        | Device ID                    | DENDER COLUMN AND ANY SCARDINGS                                                    |
| -10 | Clipboard             | Installed RAM                | 6.00 GB (5.59 G8 usable)                                                           |
|     |                       | Processor                    | AMD A10-9600P RADEON R5, 10 COMPUTE<br>CORES 4C+6G 2.40 GHz                        |
| ×   | Shared experiences    | Device name                  | LAPTOP-OUGHMN2F                                                                    |
| 5   | Projecting to this PC | HP Noteboo                   | k                                                                                  |
| Ħ   | Multitasking          | Device speci                 | fications                                                                          |
| LØ. | Tablet mode           |                              |                                                                                    |
|     |                       |                              |                                                                                    |

Enhetsspecifikationer för Windows

Under Enhetsspecifikationer kommer du kunna hitta din OS-typ.

# Kör Wampservern.exe-filen för att starta installationen

När du har laddat ner programvaran klickar du på **wampserver.exe** -filen för att köra installationsprogrammet. Det kan ta en minut eller två.

Notera även vart den här filen laddades ner, eftersom du måste kunna hitta den senare.

|                  | Setup - Wampserver64 3.2.0                                                     | - 0       | 🗙 🖞 🧗 in 🖾 Search 1 |
|------------------|--------------------------------------------------------------------------------|-----------|---------------------|
|                  | Select Destination Location                                                    | 6         | ×⊲                  |
| (                | CC                                                                             | e         | werter              |
|                  | Setup will install Wempserver 64 into the following folder.                    |           |                     |
| /http://www.www. | To continue, click Next. If you would like to select a different folder, click | k Browse. | BOL MOVI            |
| ~                | ct(wamp64)                                                                     | Browse    |                     |
| pServ            | 'e                                                                             |           |                     |
| development er   | nvīr                                                                           |           |                     |
| alterway, her    | vele                                                                           |           |                     |
|                  |                                                                                |           | 20                  |
|                  |                                                                                |           |                     |
| Get Upda         | tes At loss 553 0 Mind fine differentiation                                    |           |                     |
|                  | Warpserver 0.2.0 Instal by Into Setup                                          |           |                     |
|                  |                                                                                |           | Contract Contract   |

WAMP's installationsfönster

Du kommer att möta en serie instruktioner på skärmen för att slutföra installationsprocessen.

Under denna process kommer du att bli ombedd att definiera en webbläsare. Du kan alltid ändra det här alternativet till den webbläsare som du föredrar genom att navigera till **Applikationer** på din dator.

# Skapa en ny MySQL-databas

Nästa steg är att ställa in en tom MySQL-databas. När du har startat WAMP kommer det att finnas en grön ikon längst ner till höger på skärmen.

Klicka på ikonen, följt av **phpMyAdmin**. Detta tar dig automatiskt till inloggningsskärmen i din webbläsare.

|           | ing tarriti  |     |
|-----------|--------------|-----|
| Welcom    | e to phpMyAd | min |
| anguage   |              |     |
| English   | ~            |     |
| Log in 🤬  | root         |     |
| osemanie: |              |     |
| Password: |              |     |

PhpMyAdmins inloggningssida

l fältet användarnamn anger du "root", lämnar lösenordsfältet tomt och väljer sedan **Kör**. Klicka sedan på **Databaser**.

| phpMuAdm                        | in  | 🗕 📑 Server MySOL 2303 |                      |                      |        |          |            |
|---------------------------------|-----|-----------------------|----------------------|----------------------|--------|----------|------------|
| 요 점 😌 🗋 🤃 q<br>Current server:  |     | 🕃 Detebases 🗮 SQ      | L 🍶 Stotus 🖭 U       | laer accounte 😸      | Export | 🖼 Import | 🎤 Settinge |
| MySQL                           | ×   | Databasas             |                      |                      |        |          |            |
| Recent Favorites                |     | Databases             |                      |                      |        |          |            |
| Lin New                         | 990 | 🔒 Create database 🍓   |                      |                      |        |          |            |
| Hard mysql                      |     | lest_db ×             | utt8mb4_0900_ai_ci   | ×                    | Create |          |            |
| performance_schema     P    sys |     | Database »            | Collation            | Action               |        |          |            |
| 10-0 ·/·                        |     | information_schema    | utf8_general_ci      | at) Check privileges |        |          |            |
|                                 |     | 🖂 mysql               | utfSmb4_0900_ci_ci   | - Check privileges   |        |          |            |
|                                 |     | performance_schema    | ul.f8mb4_0000_wi_cs. | nij Chack privilages |        |          |            |
|                                 |     | 🔲 કાર                 | uliSakG_0000_wi_cti  | - Check provileges   |        |          |            |
|                                 |     | Total: 4              | ut.f8mb4_0900_e1_c1  |                      |        |          |            |

Databassidan för phpMyAdmin

Under **Skapa databaser** måste du döpa din nya databas. Klicka sedan på **Skapa**. Nu är din databastabell klar.

### Installera WordPress och extrahera filerna

När du är klar med att skapa din databas är nästa steg att installera WordPress lokalt. För att göra detta, besök WordPress.org och klicka på **Hämta WordPress**, följt av **Ladda Ner WordPress**.

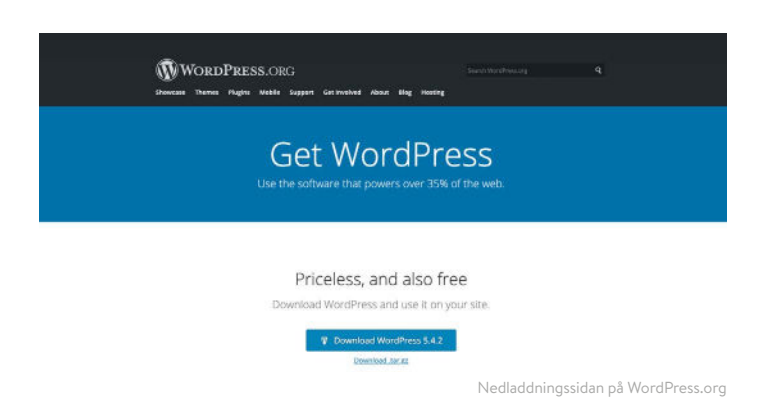

Detta kommer att ladda ner en **.zip**-fil till din dator. För att extrahera filerna, klicka på mappen och välj **Extrahera alla**.

När det är klart högerklickar du på mappen och väljer **Kopiera**. Navigera tillbaka till mappen på din dator där du laddade ner WAMP och klistra in mappen "WordPress" i den katalogen.

Nu kan du även byta namn på mappen "WordPress" om du vill. Namnet på mappen kommer att vara webbadressen för din lokala WordPress-installation. För denna handledning byter vi namn på vår till "mytestsite".

# Besök din lokala WordPress-webbplats i din webbläsare

Öppna din webbläsare och skriv in sökfältet "http://localhost/mytestsite/". Byt ut "mytestsite" till vad du än namngav din "WordPress"-mapp.

Programvaran kommer då ge dig en rad uppmaningar för att ställa in din WordPress-installation. Du väljer ett språk och granskar databasinformationen (samma serie steg som vi diskuterade i föregående avsnitt). När du är klar klickar du på **Sätt igång**!

| Welcome to WordPress. Before getting started, we need some information on the database. You will need to<br>know the following items before proceeding. |
|----------------------------------------------------------------------------------------------------|
| 1. Database name                                                                                                    |
| 2. Database username                                                                                                    |
| 3. Database password                                                                                                    |
| 4. Database host                                                                                                    |
| 5. Table prefix (if you want to run more than one WordPress in a single database)                                                                       |
| We're going to use this information to create a wp-config.php file. If for any reason this automatic file                                               |
| creation doesn't work, don't worry. All this does is fill in the database information to a configuration file.                                          |
| You may also simply open wp-config-sample.php in a text editor, fill in your information, and save it as                                                |
| wp-config.php. Need more help? We got it.                                                                                                    |
| In all likelihood, these items were supplied to you by your Web Host. If you don't have this information, then you                                      |
| will need to contact them before you can continue. If you're all ready                                                                                  |

Databasinformationssidan för en ny WordPress-installation

På nästa skärm anger du din databasinformation. Namnet kommer att vara det du kallade din databas, användarnamnet är "root" och du kan lämna lösenordsfältet tomt.

Klicka sedan på **Kör installationen**. Döp sedan din webbplats och skapa ett användarnamn och lösenord.

När du är klar väljer du **Installera WordPress**. När programvaran är klar att installera, kommer den att visa dig meddelandet **Färdig**!

Du kan sedan klicka på **inloggning**. Detta tar dig till administratörsinloggningssidan för din WordPress-webbplats.

Det var allt! Du har nu installerat en lokal testmiljö.

#### KAPITEL 4

# Så installerar du WordPress lokalt på Mac med MAMP

Om du letar efter lokal serverprogramvara att använda på en Mac-dator kan du använda MAMP. MAMP är en förkortning för Macintosh, Apache, MySQL och PHP. Den är otroligt elegant och lätt att använda.

### Ladda ner och installera MAMP på din dator

Som med de två tidigare lokala utvecklingsalternativen är det första steget att ladda ner och installera MAMP på din dator. Du kan göra detta från den officiella MAMP-webbplatsen.

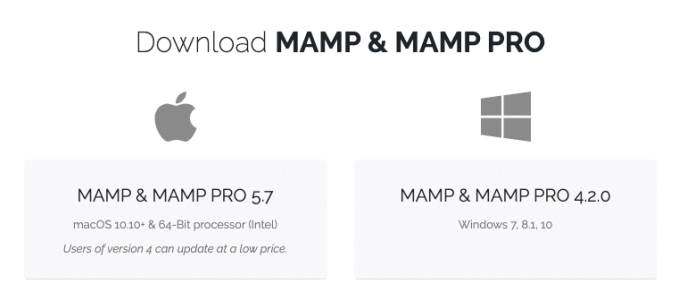

MAMP's nedladdningsskärm

Observera att även om du kan ladda ner och använda MAMP kostnadsfritt så finns det även premiumplaner tillgängliga.

### Starta MAMP och starta dina servrar

När nedladdningen är klar klickar du på **mamp.pkg**-filen. Ett installationsfönster dyker upp. Välj **Fortsätt** för att följa serien av uppmaningar.

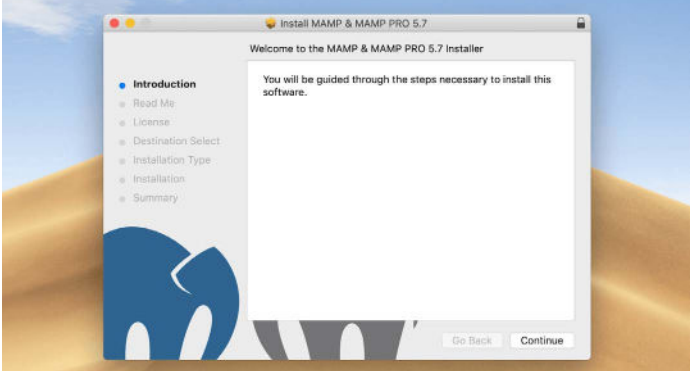

Installationsfönstret för MAMP

Därefter, navigera till **Kör > Applikationer** på din dator och klicka på MAMP-mappen.

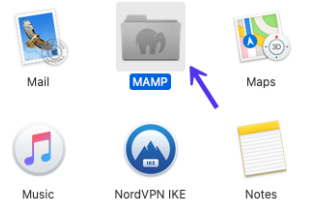

MAMP's applikationsmapp

Inuti den mappen klickar du på MAMP's elefantikon.

| < >          | ***          | · ● ~        | ₫         | Q Search |            |
|--------------|--------------|--------------|-----------|----------|------------|
| Favoritas    |              |              |           |          |            |
| Applications | bin          | cgi-bin      | conf      | db       | fcgi-bin   |
| Desktop      |              |              | -com      |          |            |
| O Downloads  |              |              | RIF       |          | 1          |
| Creative Cl  | htdocs       | loon?        | LEAME.rtf | Library  | licences   |
| Locations    | 100          | march .      |           | 0        | and "      |
| Remote Disc  | HTF.         | are          |           | <b>W</b> | RTF        |
| Tags<br>Red  | LIESMICH.rtf | LISEZ-MOL/tf | logs      | MAMP     | README.rtf |
| 😑 Orange     | -            | Tents _      | 1533      |          |            |

MAMP's applikationsikon

Detta öppnar ett nytt fönster. Klicka på Starta servrar.

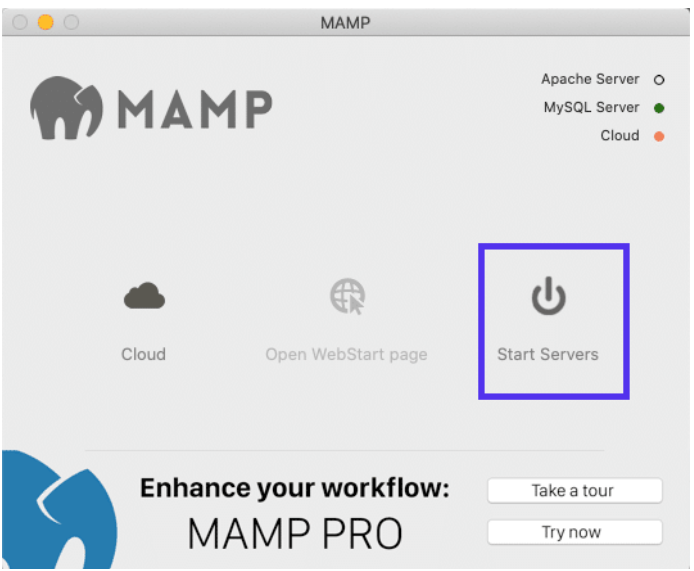

MAMP-alternativet "starta servrar"

När Apache-och MySQL-servrarna startar öppnar MAMP automatiskt WebStart-sidan i din webbläsare.

# Skapa din databas och uppdatera din användarinformation

Nu är det dags att skapa en ny databas. På WebStart-sidan väljer du **Verktyg > phpMyAdmin**.

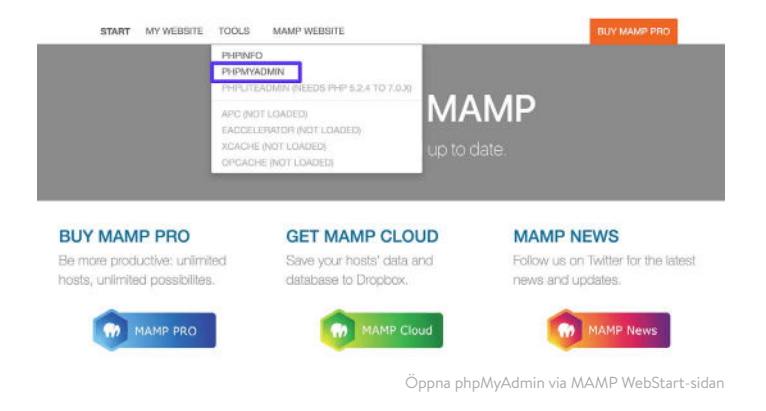

# När phpMyAdmin öppnas klickar du på **Databaser**-fliken. Döp databasen och välj sedan **Skapa**.

|                             | 5 Create database      |                      |                           |                        |                      |  |  |
|-----------------------------|------------------------|----------------------|---------------------------|------------------------|----------------------|--|--|
| New<br>Ginternation actives | wordpress database     | utili, general, ci   | Chate                     |                        |                      |  |  |
| Diresed                     | Detabase -             | Californ             | Action                    |                        |                      |  |  |
| portermenee_scheme          | information_scheme     | inits_present_of     | th Chuck privileges       |                        |                      |  |  |
| © sys                       | mysqi                  | outs_someral_al.     | the Chock privileges      |                        |                      |  |  |
|                             | performance.actema     | alift_promat_st.     | gh Chuck privileges       |                        |                      |  |  |
|                             | 878                    | atts general ci      | an Chick privileges       |                        |                      |  |  |
|                             | Total: 4               | ants_preset_et       |                           |                        |                      |  |  |
|                             | Check all IN           | ith selected: 🕱 🖬    | -                         |                        |                      |  |  |
|                             | Note: Enabling the dat | abase statistics her | e might cause heavy traff | between the web server | and the MySQL server |  |  |

Skapa en ny databas för din lokala MAMP-webbplats

Därefter måste du uppdatera MySQL-databasens användaruppgifter för det standardkonto som MAMP skapar åt dig, eftersom du behöver dem för att slutföra WordPress-installationsprocessen. Navigera tillbaka till phpMyAdmin-startskärmen och klicka på **användarkonto**.

Klicka sedan på **Redigera behörigheter** för kontot med användarnamnet **mamp**.

| tacord Pavorilas        | ther accounts                                              | OVERVIEW                                            |                                   |                                                         |                      |                       |                   |                   |                    |                  |              |
|-------------------------|------------------------------------------------------------|-----------------------------------------------------|-----------------------------------|---------------------------------------------------------|----------------------|-----------------------|-------------------|-------------------|--------------------|------------------|--------------|
|                         | User name                                                  | Host name                                           | Password                          | Giobal privilages 👘                                     | Grant                | Action                |                   |                   |                    |                  |              |
|                         | manp                                                       | locahost                                            | Tas                               | ALL PRIVILICES                                          | Yes                  | Se Edit privileges    | E Export          |                   |                    |                  |              |
| -IV information, scheme | mysel session                                              | locahost                                            | Yes                               | ATHA                                                    | No                   | Edit miviligeo        | (I) Espert        |                   |                    |                  |              |
| -(S- mysal              | mpoologs                                                   | location!                                           | 105                               | SEAR                                                    | No                   | Sr Edit privleges     | TExport           |                   |                    |                  |              |
| C performance_scheme    | 1001                                                       | 127,0.0.1                                           | 193                               | ALL PRIVILECES                                          | Yes                  | Set privileges        | E Fapor           |                   |                    |                  |              |
| the ska                 | tom                                                        | at                                                  | Yes.                              | ALL PRINTERIN                                           | Yes                  | 5r Edit privileges    | ff Export         |                   |                    |                  |              |
| -02 wordstees gatabase  | 1001                                                       | focalhost                                           | 705                               | ALL PRIVILINES                                          | Yes.                 | Se Edit privileges    | CT Export         |                   |                    |                  |              |
|                         | Memory select<br>(Percis of active pr<br>Drop the database | id user acces<br>vileges from it<br>cos that hove t | nts<br>le usos and<br>le aana nam | dolete from efferwards.)<br>no es the wors.             |                      |                       |                   |                   |                    |                  |              |
|                         |                                                            |                                                     |                                   |                                                         |                      |                       |                   |                   |                    |                  |              |
|                         | Note: phpMyda<br>changed many                              | inin gets the<br>ally, in this ce                   | isors' privilog<br>Ki, you sikouk | es directly from MySQL's<br>I soload the privileges bef | oriviloge<br>ore you | tables. The content o | of these tables m | ay diffor from th | e privlieges the s | erver uses, if P | ey have been |

Redigera MAMP's standardanvändarkonto i phpMyAdmin

#### Välj Ändra lösenord, ange ditt önskade lösenord och tryck på Kör.

| lecent Favoritas      | Global Database Change password Logit Information<br>[- Edit privileges: User account 'mamp'@'locathost' |
|-----------------------|----------------------------------------------------------------------------------------------------|
|                       | Orange password<br>No Promoted                                                                           |
| Diportamence_acteria. | Presencet: Endar Sharingit: Global     Rectore     Rectore                                               |
| -O workers rations    | Paseword Hanking tooloo aspect autorations D<br>Generation paseword December                             |
|                       |                                                                                                    |
|                       |                                                                                                    |

Ändra standardlösenord för MAMP's phpMyAdmin-konto

#### Du kan sedan stänga phpMyAdmin.

### Installera WordPress och besök din webbplats från Localhost

Besök nu WordPress.orgs's webbplats och ladda ner den senaste versionen av WordPress. Packa upp mappen "WordPress" när den är nedladdad. Högerklicka på mappen och välj **Kopiera**.

Navigera tillbaka till **Kör > Applikationer> MAMP** på din dator och öppna **htdocs**-mappen.

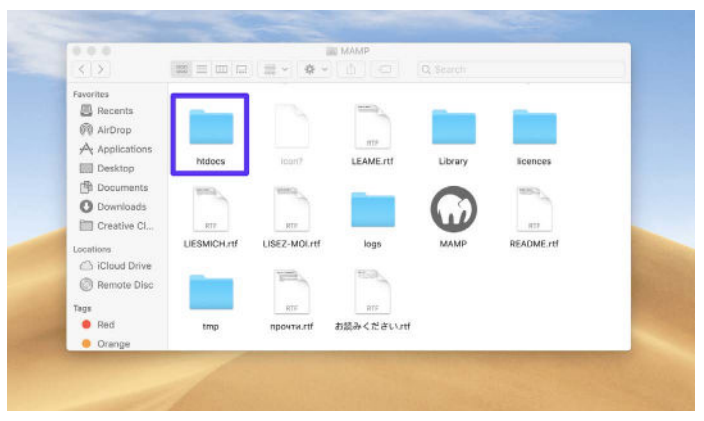

Htdocs-mappen i MAMP-applikationen

Klistra in din WordPress-mapp i mappen som du just kopierade. Vi föreslår att du byter namn till "mytestsite" eller något liknande.

| < >            | = = = = = = = = = = = = = = = = = = = |   |
|----------------|---------------------------------------|---|
| Favorites      | 10 mm                                 |   |
| Recents        |                                       |   |
| AirDrop        |                                       |   |
| Applications   | mytestsite                            |   |
| Desktop        |                                       |   |
| Documents      |                                       |   |
| O Downloads    |                                       |   |
| Creative Cl    |                                       |   |
| Locations      |                                       |   |
| C iCloud Drive |                                       |   |
| Remote Disc    |                                       |   |
|                |                                       |   |
| Durd           |                                       |   |
| Orman          |                                       |   |
| Orange         |                                       | _ |

Byt namn på MAMP's lokala WordPress-installation

Bläddra sedan till "http://localhost/8888/mytestsite" i en ny webbläsarflik. Här uppmanas du att ange dina databasuppgifter samt döpa din webbplats.

|                                                         | V                                                                                    | <b>V</b>                                                                                                    |
|---------------------------------------------------------|--------------------------------------------------------------------------------------|----------------------------------------------------------------------------------------------------|
| Welcome                                                 |                                                                                      |                                                                                                    |
| Welcome to the fa<br>you'll be on your a<br>Information | nous five-minute WardPress installe<br>wy to using the most extendable and<br>needed | tion process) Just fill in the information below and<br>powerful personal publishing platform in the world.      |
| Piecese provide the                                     | following information. Don't warry, y                                                | its can always change these settings later.                                                                      |
| Site Title                                              |                                                                                      |                                                                                                    |
| Username                                                |                                                                                      |                                                                                                    |
|                                                         | Usernomes can have only alph<br>hyphona, periods, and the () s                       | hanumeric characters, spaces, underscores,<br>symbol.                                                            |
| Passward                                                | OreYUK/IMNFFG7EI1 r                                                                  | 90 Hote                                                                                                    |
|                                                         | Strong                                                                               | and the second second second second second second second second second second second second second second second |
|                                                         | Important: You will need this<br>location.                                           | persevent to log in. Please store it in a secure                                                                 |
| Your Email                                              |                                                                                      |                                                                                                    |
|                                                         | Double-check your small add                                                          | nos before continuing.                                                                                           |

Slutför installationsguiden för WordPress

När du har slutfört WordPress-installationsanvisningarna är du klar! Om du behöver fler instruktioner för detta steg kan du titta på föregående avsnitt i den här e-boken.

#### KAPITEL 5

# Så installerar du WordPress lokalt på Mac, Windows och Linux med XAMPP

XAMPP är en annan populär PHP-utvecklingsmiljö som du kan använda för att installera WordPress lokalt. Du kan använda den för Windows, macOS eller Linux. Här går vi igenom hur du gör det för Windows, även om processen i stort sett är densamma för Mac-användare.

# Ladda ner och installera XAMPP på din dator

Besök Apache Friend's hemsida. Bredvid den gröna Nedladdningsknappen, ska du välja XAMPP för Windows (eller det operativsystem som du nu använder)

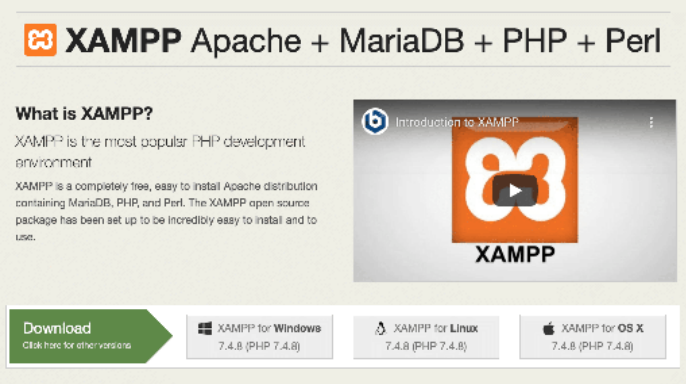

Apache Friend's hemsida

Programvaran laddas ner automatiskt till din dator. När det är klart, klicka på **.exe**-filen för att starta installationsprogrammet.

Observera att för macOS kommer detta att vara en **.dmg**-fil. När du öppnar den klickar du på XAMPP-ikonen och drar den till din **Applikationsmapp**.

# Välj de komponenter som du vill installera

När du har kört installationsprogrammet blir du ombedd att välja vilka komponenter som ska installeras. De viktigaste att välja är **Apache, MySQL, PHP**, och **phpMyAdmin**.

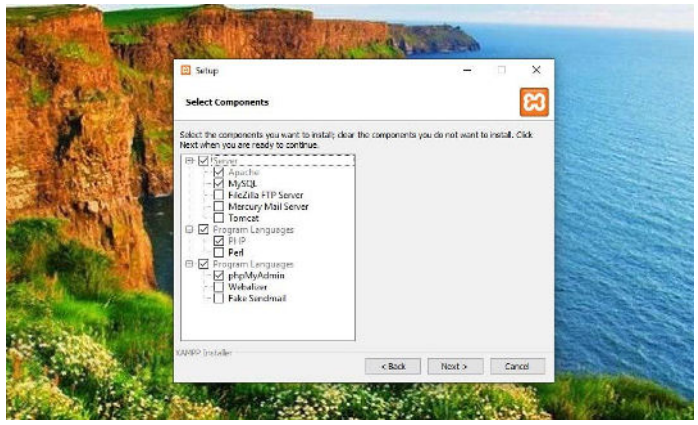

XAMPP-skärmen för att installera komponenter

Du kan avmarkera de andra komponenterna, eftersom de inte är nödvändiga. När du är klar klickar du på **Nästa** och väljer vilken mapp som du vill installera XAMPP i.

Klicka på **Nästa** igen, ignorera BitNami-prompten och välj **Nästa** än en gång.

# Starta XAMPP-kontrollpanelen och testa din server

På den sista skärmen väljer du att starta XAMPP-kontrollpanelen. När XAMPP-kontrollpanelen har öppnats kan du klicka på **Börja** bredvid både **Apache** och **MySQL**.

| XAMPP Control                                                                                                    | Panel v3.2.4                                                                                                    |                   |            | <b>Garrig</b> |
|----------------------------------------------------------------------------------------------------|----------------------------------------------------------------------------------------------------|-------------------|------------|---------------|
| Service Module PID(s)                                                                                                    | Port(s) Actions                                                                                                    |                   |            | 🎯 Nelstat     |
| Apache                                                                                                    | Start                                                                                                    | Admin Cr          | onfig Logs | Shell         |
| WySQL                                                                                                    | Start                                                                                                    | Adron Co          | onfig Logs | Explorer      |
| FreZile                                                                                                    | Start                                                                                                    | Atmin C:          | onfig Logs | 👷 Services    |
| Mercury                                                                                                    | Start                                                                                                    | Admin Ca          | inng Logs  | 👹 Help        |
| Torncat                                                                                                    | Start                                                                                                    | Admin C:          | anng Loga  | Que:          |
| 12.51:59 FM [man] XAMPP instal<br>12.52:00 FM [man] Chacking for<br>12.52:07 FM [man] Al prerequisi<br>12.52:07 FM [man] Initializing Mu<br>12.52:07 FM [man] The Narcury<br>12.52:07 FM [man] The Marcury<br>12.52:07 FM [man] The Torreat L<br>12.52:07 FM [man] Control Char<br>12.52:07 FM [man] Control Char<br>13.52:07 FM [man] Control Char<br>14.52:07 FM [man] Control Char<br>15.52:07 FM [man] Control Char<br>15.52:07 FM [man] [man] [man] [man] [man] [man] [man] [man] [man] [man] [man] [man] [man] [man] [man] [man] [man] [man] [man] [man] [man] [man] [man] [man] | allation Directory, "c. beam<br>prerequisities<br>lites found<br>oblies<br>module is disabled<br>module is disabled<br>module is disabled<br>ck-Timer<br>el Ready | pp <sup>1</sup> " |            |               |

XAMPP-kontrollpanelen

När du har startat dem ska statusen för dem bli gröna. Nu är det dags att testa din server. Du kan göra detta genom att ange "http://localhost/" i din webbläsare.

Om det fungerar har du lagt till XAMPP till din dator.

### Ladda ner WordPress och skapa en databas

Nästa steg är att installera WordPress på din dator. Du kan göra detta genom att gå till WordPress.org och klicka på **Hämta WordPress**.

När paketet är klart hämtar du filerna och kopierar sedan mappen. Navigera sedan till XAMPP-mappen på din dator och leta upp och öppna **htdocs**-mappen.

Skapa sedan en ny mapp i **htdocs**-mappen. Du kan kalla den något som "mytestsite". Klistra in WordPress-filerna i den mappen.

Nu är det dags att skapa din databas.

Navigera tillbaka till din XAMPP-kontrollpanel och välj **Admin** bredvid **MySQL**. Detta kommer att starta phpMyAdmin.

Klicka på **Databaser**, döp sedan din databas och välj **Skapa** (du kan titta i tidigare avsnitt om du behöver mer vägledning).

Du kan döpa din databas vad du vill. Vi föreslår dock att du håller det enkelt och minnesvärt, till exempel "test\_db".

### Installera WordPress lokalt genom att besöka din webbplats i din webbläsare

För att slutföra processen kan du besöka "http://localhost/ mytestsite" i din webbläsare. Kom ihåg att ersätta "mytestsite" med det som du du kallade din WordPress-mapp.

Du uppmanas att välja ett språk, döpa din webbplats och fylla i dina databasuppgifter. Sedan kan du logga in på din WordPresswebbplats och börja använda din lokala miljö!

# Sammanfattning

Oavsett om du är på väg till en plats med begränsat Wi-Fi eller snabbt vill redigera och manipulera filer så kan en lokal WordPressinstallation göra ditt liv enklare.

Vi rekommenderar starkt DevKinsta. Det är för evigt kostnadsfritt, integreras sömlöst med MyKinsta och finns på 10 språk.

Ladda ner DevKinsta

Behöver du blixtsnabb, säker och utvecklarvänlig hosting för dina klientwebbplatser? Kinsta är byggt med WordPress-utvecklare i åtanke och erbjuder massor av verktyg och en kraftfull instrumentpanel. Några av våra funktioner inkluderar:

- Nginx
- PHP 8.0, 7.4 och 7.3 (kolla in våra PHP-tester)
- Enklicks-iscensättning
- MariaDB
- Fullsidescachelagring
- SSH-åtkomst
- Objektcachelagring (med Redis-tillägg)
- SSL + SPDY-stöd
- A+ i Qualys SSL Labs test
- Kostnadsfri migrering och hackfixar
- Kostnadsfria APM-verktyg (Applikationsprestandaövervakning)
- Manuella säkerhetskopieringspunkter
- Composer-stöd

- Kostnadsfritt Premium DNS via Route 53
- DevKinsta, verktyget för lokal utveckling
- HTTP/3-stöd
- Senaste programvaruversionerna

För ännu mer information, ta en titt på våra Avancerade Funktioner.

Kolla in vår planer

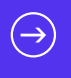

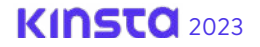

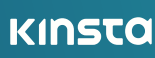